Anleitung zur Einstellung der Farbqualität Seite 1 von 4

# Anleitung zur Einstellung der Farbqualität

## Menü "Qualität"

| Option                  | Bis                                                                                                 |
|-------------------------|----------------------------------------------------------------------------------------------------|
| Druckmodus              | Gibt an, ob Bilder farbig ausgedruckt werden.                                                       |
| Farbe<br>Nur Schwarz    | Hinweis: Die Werksvorgabe lautet "Farbe".                                                           |
| Farbanpassung           | Passt die Farbausgabe auf der gedruckten Seite an.                                                  |
| Auto<br>Aus             | Hinweis: Die Werksvorgabe lautet "Auto".                                                            |
| Manuell                 |                                                                                                    |
| Auflösung               | Gibt die Auflösung für die Ausgabe in Punkt pro Zoll (dpi) oder CQ-Farbqualität an.                 |
| 1200 dpi<br>4800 CQ     | Hinweis: Die Standardauflösung lautet "4800 CQ".                                                    |
| Tonerauftrag            | Hellt die Ausgabe auf oder dunkelt sie ab.                                                          |
| 1-5                     | Hinweis: Die Werksvorgabe lautet "4".                                                               |
| Feine Linien verbessern | Aktivierung eines Druckmodus, der besonders für Dateien wie Bauzeichnungen, Landkarten, Schaltpläne |
| Ein<br>Aus              | Hinweis: Die Werksvorgabe lautet "Aus".                                                             |
| Farbsparmodus           | Reduziert die Tonermenge zum Drucken von Grafiken und Bildern.                                      |
| Ein                     | Hinweise:                                                                                           |
| Aus                     | Die Werksvorgabe lautet "Aus".                                                                      |
|                         | <ul> <li>Mit "Ein" wird die unter "Tonerauftrag" gewählte Einstellung überschrieben.</li> </ul>     |
| RGB-Helligkeit          | Passt die Helligkeit der Ausgabe an.                                                                |
| -6 bis 6                | Hinweis: Die Werksvorgabe lautet "0".                                                               |
| RGB-Kontrast            | Passt den Kontrast der Ausgabe an.                                                                  |
| 0-5                     | Hinweis: Die Werksvorgabe lautet "0".                                                               |
| RGB-Sättigung           | Passt die Sättigung in Farbdrucken an.                                                              |
| 0-5                     | Hinweis: Die Werksvorgabe lautet "0".                                                               |
| Farbausgleich           | Ermöglicht ein ausgewogenes Verhältnis der Farben in der Ausgabe.                                   |
| Cyan                    | Hinweis: Die Werksvorgabe lautet "0".                                                               |
| -5 DIS 5<br>Magenta     |                                                                                                    |
| -5 bis 5                |                                                                                                    |
| Gelb                    |                                                                                                    |
| -5 bis 5                |                                                                                                    |
| Black                   |                                                                                                    |
| -5 bis 5                |                                                                                                    |
| Auf Stand. zurücks.     |                                                                                                    |

Anleitung zur Einstellung der Farbqualität Seite 2 von 4

| Option                                                                                                    | Bis                                                                                                    |
|----------------------------------------------------------------------------------------------------|----------------------------------------------------------------------------------------------------|
| Farbmuster<br>sRGB Bildschirm<br>sRGB Leuchtend<br>Anz. – Echtes Schwarz<br>Leuchtend<br>RGB Aus<br>US-CMYK<br>Euro-CMYK<br>Leuchtend CMYK<br>CMYK Aus | Druckt Musterseiten für die einzelnen im Drucker verwendeten RGB- und CMYK-Farbumwandlungstabellen.                                                                                                    |
| <b>Manuelle Farbe</b><br>RGB-Bild<br>RGB-Text<br>RGB-Grafiken                                                                                          | <ul> <li>Passt die RGB-Farbumwandlungstabellen an.</li> <li>Treffen Sie unter folgenden Optionen Ihre Auswahl: <ul> <li>Leuchtend</li> <li>sRGB Bildschirm</li> <li>Anz. – Echtes Schwarz</li> <li>sRGB Leuchtend</li> <li>Aus</li> </ul> </li> <li>Hinweise: <ul> <li>Die Werksvorgabe für "RGB-Bild" lautet "sRGB Bildschirm".</li> <li>Die Werksvorgabe für "RGB-Text" und "RGB-Grafiken" lautet "sRGB Leuchtend".</li> </ul> </li> </ul> |
| Manuelle Farbe (Fortsetzung)<br>CMYK-Bild<br>CMYK-Text<br>CMYK-Grafiken                                                                                | Passt die CMYK-Farbumwandlungstabellen an.<br>Treffen Sie unter folgenden Optionen Ihre Auswahl:<br>US-CMYK<br>Euro-CMYK<br>Leuchtend CMYK<br>Aus<br>Hinweis: US CMYK ist die Werksvorgabe in den USA. Die internationale Werksvorgabe lautet"Euro-<br>CMYK".                                                                                                    |
| Farbe anpassen                                                                                                    | Veranlasst eine Neukalibrierung der Farbumwandlungstabellen im Drucker. Dadurch kann der Drucker<br>Anpassungen für die Farbvariationen im Ausdruck vornehmen.                                                                                                    |
| Austausch von Schmuckfarben                                                                                                    | Weist angegebenen Schmuckfarben bestimmte CMYK-Werte zu.<br>Hinweis: Dieses Menü ist nur im Embedded Web Server verfügbar.                                                                                                    |
| RGB-Ersetzung                                                                                                    | Passt die Farben der Ausgabe mit denen des Originaldokuments an.<br>Hinweis: Dieses Menü ist nur im Embedded Web Server verfügbar.                                                                                                    |

### Häufig gestellte Fragen (FAQ) zum Farbdruck

#### Was ist die RGB-Farbdarstellung?

Rotes, grünes und blaues Licht können in unterschiedlicher Intensität überlagert werden, um ein breites Spektrum an Farben zu erzeugen, die in der Natur vorkommen. Rotes und grünes Licht kann z. B. kombiniert werden, um gelbes Licht zu erzeugen. Farbfernseher und Computermonitore arbeiten nach diesem Prinzip. Die RGB-Farbdarstellung ist eine Methode, bei der Farben anhand der Intensität von rotem, grünem und blauem Licht beschrieben werden, das zur Erzeugung einer bestimmten Farbe erforderlich ist.

#### Was ist die CMYK-Farbdarstellung?

Tinten oder Toner in Zyan, Magenta, Gelb und Schwarz können in unterschiedlichen Mengen gedruckt werden, um ein breites Spektrum an Farben darzustellen, die in der Natur vorkommen. Zyan und Gelb können z. B. zum Erzeugen von Grün kombiniert werden. Druckmaschinen, Tintenstrahldrucker sowie Farblaserdrucker erzeugen auf diese Weise Farben. Die CMYK-Farbdarstellung ist eine Methode, bei der Farben anhand des Anteils an Zyan, Magenta, Gelb und Schwarz beschrieben werden, der zur Wiedergabe einer bestimmten Farbe erforderlich ist.

#### Wie werden die Farben in einem zu druckenden Dokument angegeben?

Softwareprogramme geben generell die Dokumentfarbe über RGB- bzw. CMYK-Farbkombinationen an. Die Farben der einzelnen Objekte eines Dokuments können darüber hinaus vom Benutzer geändert werden. Weitere Informationen finden Sie in den Hilfeinformationen zu Ihrem Betriebssystem.

#### Woher weiß der Drucker, welche Farbe er drucken soll?

Wenn der Benutzer ein Dokument druckt, werden Informationen zum Typ und zur Farbe der einzelnen Objekte an den Drucker gesendet. Die Farbinformationen werden durch Farbumwandlungstabellen geleitet, mit denen die Farbe in die entsprechende Menge von Zyan-, Magenta-, Gelb- und Schwarz-Toner umgesetzt wird, die zur Erzeugung der gewünschten Farbe notwendig ist. Die jeweilige Anwendung der Farbumwandlungstabellen wird von den Objektinformationen bestimmt. So kann beispielsweise eine bestimmte Farbumwandlungstabelle auf Texte angewendet werden, während eine andere Farbumwandlungstabelle auf Fotos angewendet wird.

#### Was versteht man unter der manuellen Farbanpassung?

Ist die manuelle Farbanpassung aktiviert, verwendet der Drucker die benutzerdefinierten Farbumwandlungstabellen zur Objektverarbeitung. Die Farbanpassung muss jedoch auf "Manuell" eingestellt sein, da ansonsten keine benutzerdefinierte Farbumwandlung durchgeführt wird. Manuelle Farbkorrektureinstellungen hängen von dem zu druckenden Objekttyp (Text, Grafiken oder Bilder) und der Farbspezifikation des Objekts im Softwareprogramm (RGB- oder CMYK-Kombinationen) ab.

#### Hinweise:

- Eine manuelle Farbanpassung ist nicht empfehlenswert, wenn im Softwareprogramm Farben nicht mit RGB- bzw. CMYK-Kombinationen angegeben werden. Sie ist auch dann nicht zu empfehlen, wenn die Farbanpassung durch das Softwareprogramm bzw. das Betriebssystem gesteuert wird.
- Wenn **Automatische Farbanpassung** ausgewählt ist, erzeugen die Farbumwandlungstabellen bei den meisten Dokumenten die bevorzugte Farbe.

So wenden Sie eine andere Farbumwandlungstabelle manuell an:

- 1 Wählen Sie auf dem Druckerbedienfeld im Menü "Qualität" Farbanpassung und dann Manuell aus.
- 2 Wählen Sie auf dem Druckerbedienfeld im Menü "Qualität" **Manuelle Farbe** und wählen Sie dann die entsprechende Farbumwandlungstabelle für den betreffenden Objekttyp.

| Objekttyp            | Farbumwandlungstabellen                                                                                                    |
|----------------------|----------------------------------------------------------------------------------------------------|
| RGB-Bild<br>RGB-Text | • Leuchtend: Generiert leuchtendere, gesättigtere Farben und kann auf alle eingehenden Farbformate angewendet werden.                                                                                        |
| RGB-Grafik           | • sRGB Bildschirm: Erzeugt ein Ergebnis ähnlich den Farben eines Computerbildschirms.                                                                                                    |
|                      | Hinweis: Die Verwendung des schwarzen Toners ist für das Drucken von Fotos optimiert.                                                                                                    |
|                      | <ul> <li>Anz Echtes Schwarz: Erzeugt ein Ergebnis ähnlich den Farben eines Computerbildschirms. Verwendet<br/>ausschließlich schwarzen Toner, um alle möglichen neutralen Graustufen zu erzeugen.</li> </ul> |
|                      | • sRGB Leuchtend: Erhöht die Farbsättigung für die sRGB Bildschirm-Farbanpassung.                                                                                                    |
|                      | Hinweis: Die Verwendung des schwarzen Toners ist für den Druck von Unternehmensgrafiken optimiert.                                                                                                    |
|                      | • Aus: Die Farbanpassung ist deaktiviert.                                                                                                    |

| Objekttyp              | Farbumwandlungstabellen                                                                                                    |
|------------------------|----------------------------------------------------------------------------------------------------|
| CMYK-Bild<br>CMYK-Text | • US-CMYK: Verwendet eine Farbanpassung, die Ergebnisse ähnlich der SWOP-Farbausgabe (Specifications for Web Offset Publishing) erzielt. |
| CMYK-Grafik            | • Euro-CMYK: Verwendet eine Farbanpassung, die Ergebnisse ähnlich der EuroScale-Farbausgabe erzeugt.                                     |
|                        | • Leuchtend CMYK — Erhöht die Farbsättigung für die US-CMYK-Farbumwandlungstabelle.                                                      |
|                        | Aus: Die Farbanpassung ist deaktiviert.                                                                                                  |

#### Wie erhalte ich eine bestimmte Farbe (z. B. eine Farbe in einem Unternehmens-Logo)?

Über das Menü "Qualität" auf dem Druckerbedienfeld können neun verschiedene Farbmustervorlagen ausgewählt werden. Diese sind ebenfalls über die Farbmusterseite des Embedded Web Servers zugänglich. Die Auswahl einer Vorlage erzeugt einen mehrseitigen Ausdruck, der aus hunderten von Farbfeldern besteht. Je nach ausgewählter Tabelle befindet sich auf jedem Feld eine CMYK- bzw. RGB-Kombination. Die Farbe der einzelnen Felder wird durch das Durchleiten der auf dem Feld angegebenen CMYK- bzw. RGB-Kombination durch die ausgewählte Farbumwandlungstabelle erzeugt.

Sie können auf den Farbmustervorlagen das Feld identifizieren, dessen Farbe der gewünschten Farbe am ehesten entspricht. Die auf dem Feld angegebene Farbkombination kann dann zum Ändern der Objektfarbe in einem Softwareprogramm verwendet werden. Weitere Informationen finden Sie in den Hilfeinformationen zu Ihrem Betriebssystem.

Hinweis: Unter Umständen ist eine manuelle Farbanpassung zur Verwendung der ausgewählten Farbumwandlungstabelle für bestimmte Objekte erforderlich.

Welche Farbmustervorlage für ein bestimmtes Farbübereinstimmungsproblem zu verwenden ist, hängt von der verwendeten Einstellung für die Farbanpassung, dem zu druckenden Objekttyp und der Farbspezifikation des Objekts im Softwareprogramm ab. Wenn "Farbanpassung" auf "Aus" eingestellt ist, basiert die Farbe auf den Druckauftragsinformationen und es wird keine Farbumwandlung durchgeführt.

**Hinweis:** Die Verwendung der Farbmusterseiten ist nicht zu empfehlen, wenn im Softwareprogramm Farben nicht mit RGBbzw. CMYK-Kombinationen angegeben werden. Darüber hinaus kann es vorkommen, dass die im Softwareprogramm angegebenen RGB- bzw. CMYK-Kombinationen durch Farbverwaltung vom Programm bzw. Betriebssystem angepasst werden. Die gedruckte Farbe entspricht unter Umständen nicht exakt der Farbe auf den Farbmusterseiten.

#### Was sind detaillierte Farbmuster und wie kann ich darauf zugreifen?

Auf detaillierte Farbmustervorlagen kann ausschließlich über den Embedded Web Server eines Netzwerkdruckers zugegriffen werden. Eine detaillierte Farbmustervorlage beinhaltet verschiedene Farbabstufungen, die den benutzerdefinierten RGB- oder CMYK-Werten ähnlich sind. Die Ähnlichkeit der Farben jeder Vorlage sind abhängig von den im RGB- oder CMYK-Inkrementfeld eingegebenen Werten.

Um über den Embedded Web Server auf eine detaillierte Farbmustervorlage zuzugreifen, gehen Sie wie folgt vor:

1 Öffnen Sie einen Webbrowser, und geben Sie die IP-Adresse des Druckers in das Adressfeld ein.

Hinweis: Wenn Sie die IP-Adresse des Druckers oder den Druckernamen nicht kennen, gehen Sie wie folgt vor:

- Suchen Sie die benötigten Angaben auf der Startseite des Druckers oder unter dem Menü "Netzwerk/Anschlüsse" im Abschnitt "TCP/IP".
- Drucken Sie eine Netzwerkeinrichtungsseite oder eine Menüeinstellungsseite, und suchen Sie in Abschnitt "TCP/IP" nach den benötigten Angaben.
- 2 Klicken Sie auf Konfiguration >Farbmuster >Detaillierte Optionen.
- 3 Wählen Sie eine Farbumwandlungstabelle aus.
- **4** Geben Sie die RGB- oder CMYK-Faben-Nummer ein.
- **5** Geben Sie einen Inkrementwert zwischen 1 und 255 ein.

Hinweis: Je näher der Inkrementwert an 1 ist, desto geringer ist die Breite der Farbmuster.

6 Klicken Sie auf Drucken.